## リストから地点を選択し、地図をタッチする。

: 周辺の地図が表示されます。

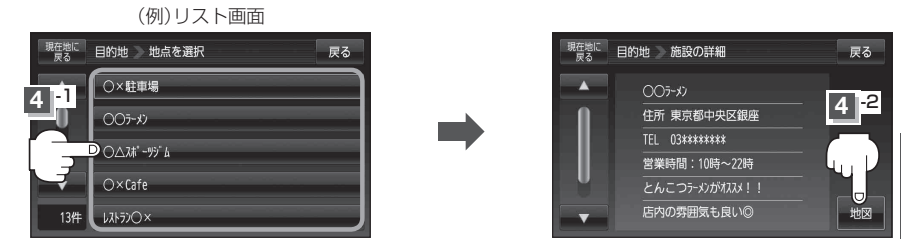

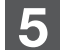

## B-32手順2、3に従って操作する。

:目的地を設定し、ルート案内を開始します。

●周辺の地図を見るには、 ×閉または地図画面をタッチして設定メニューを閉じてください。
 ※再度設定メニューを表示させるには → (設定)をタッチしてください。
 「設定メニューについて)」B-26

●現在地の地図画面に戻るには、設定メニューを閉じ、現在地に戻るをタッチしてください。

※目的地を設定することなく、現在地の地図画面に戻ります。

- お願い miniSDカード/microSDカードを使用する場合は、必ずminiSDカードアダプター/microSD カードアダプターを使用し、正しい差し込み方向をご確認ください。アダプターが装着されてい ない状態で本機に差し込むと、機器に不具合が生じることがあります。また、miniSDカード/ microSDカードが取り出せなくなる可能性があります。必ずアダプターごと抜き、本機にアダプター だけ残さないようにしてください。
- お知らせ
  ・指定のWebサイト(おでかけ旅ガイド)からダウンロードした位置情報ファイルはSDカードの DRIVEフォルダ内に入れてください。SDカード内に "DRIVE" という名前のフォルダがない場合 は、半角で "DRIVE" という名前のフォルダを新規作成し、作成したDRIVEフォルダ内に位置情報ファイルが内に位置情報ファイルがあい場合は手順2(ご) C-32)でSDカードを挿入していない/SDカード内に位置情報ファイルの書き込み をうながすメッセージが表示されます。SDカードが挿入されているかを確認/DRIVEフォルダ 内に位置情報ファイルがあることを確認してください。ご) 「おでかけ旅ガイド」A-28
  - 指定のWebサイト(おでかけ旅ガイド)からルート探索したデータを本機で探索する場合は
    「SDカードからルート探索をする」D-22をご覧ください。